## How do I set auto forward in UM@Connect?

You can use **Forwarding** function to forward all your incoming emails automatically to another email account. You can also choose to keep or not to keep a copy of all forwarded emails in your UM@Connect mailbox.

After login to UM@Connect, please

1. Click [Settings] (the gear icon) > [Options]

| Office 365                                                                                       | Outlook                                                                                                    |                      | ۵ 🌲                                   |
|--------------------------------------------------------------------------------------------------|----------------------------------------------------------------------------------------------------|----------------------|---------------------------------------|
| ⊕ New                                                                                            | 從作刑. Conversations by Date ▼                                                                                                    |                      | Office 365 settings                   |
| Search Mail and People                                                                           | CO !<br>Morning Express: UM Today《今日澳大》, 9:37a                                                                                                    |                      | 郵件 settings<br>Refresh                |
| INBOX 398                                                                                        | Web version 網頁版 Time 時間 Today's Events<br>Yesterday<br>CO<br>Morning Express: UM Today 《今日現大》, Mon 9:33a<br>Web version 網頁版 Time 時間 Today's Events |                      | Automatic replies<br>Display settings |
| SENT<br>DRAFTS 3                                                                                 |                                                                                                    | Manage apps          |                                       |
| More >                                                                                           | Last week                                                                                                    | Last week            | Offline settings                      |
| <ul> <li>Groups * New</li> <li>Groups bring people</li> <li>together, Join a group or</li> </ul> | Morning Express: UM Today《今日澳大》, Fri 7/24<br>Web version 網頁版 Time 時間 Today's Events                                                                | c.a                  | Options                               |
| <ul> <li>→ Browse groups</li> </ul>                                                              | CO                                                                                                    | Click here to always | Feedback n ir                         |
| + Create group                                                                                   | CO !<br>Morning Express: UM Today《今日現大》,  Wed 7/22<br>Web version 網頁版 Time 時間 Today's Events                                                       |                      |                                       |
|                                                                                                  | CO !<br>Morning Express: UM Today《今日現大》, Tue 7/21<br>Web version 網頁版 Time 時間 Today's Events                                                        |                      |                                       |
|                                                                                                  | CO !<br>Morning Express: UM Today 《今日現大》 Mon 7/20<br>Web version 網頁版 Time 時間 Today's Events                                                        |                      |                                       |

2. Choose [Forwarding] under [Mail] > [Accounts] of the left hand side menu.

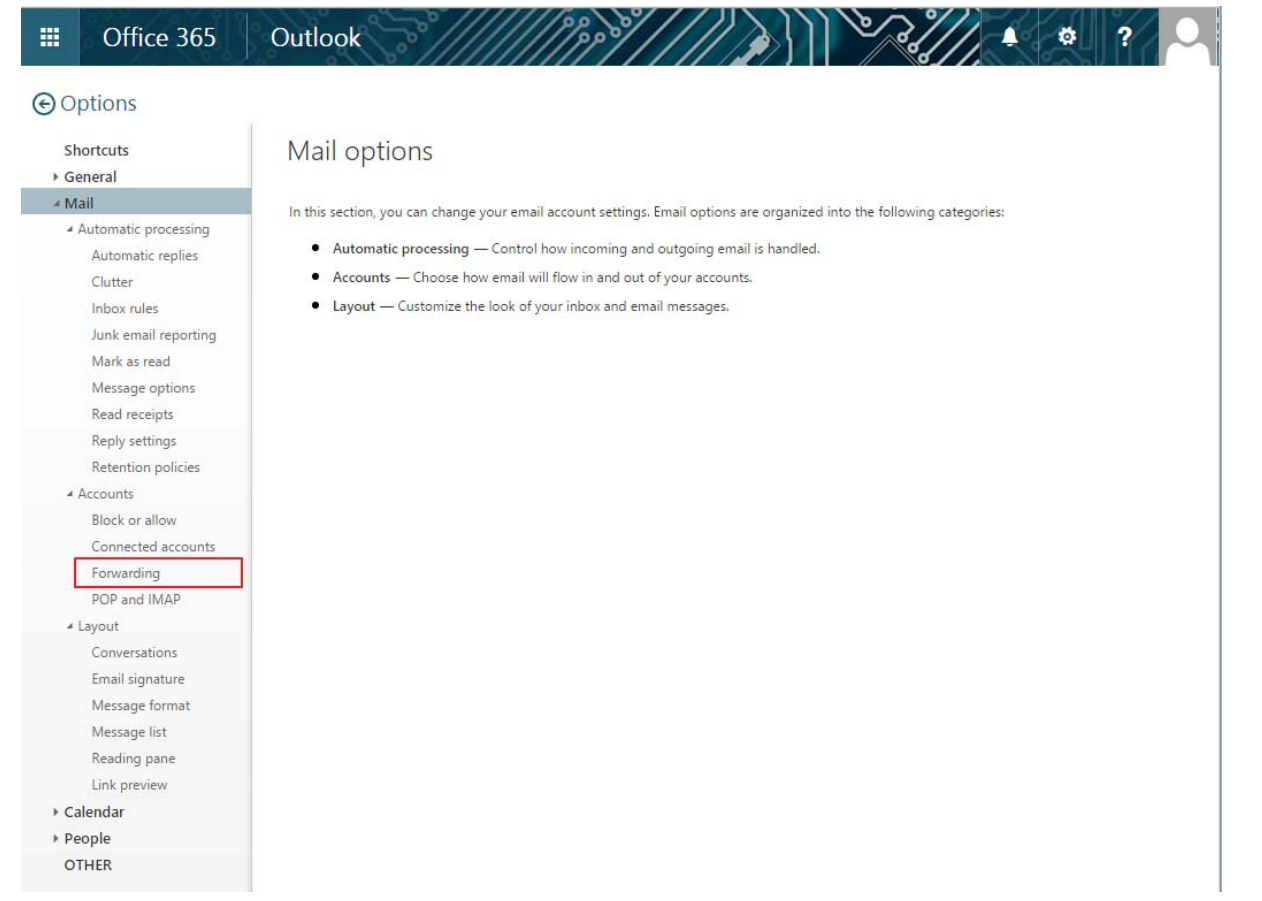

3. Select [Start forwarding] and type in the email address to forward. It is recommended to check the box [keep a copy of forwarded message] for keeping a copy of the emails in your UM@Connect mailbox.

|                                  | Office 365                                           | Outlook                                                                 |  |
|----------------------------------|------------------------------------------------------|-------------------------------------------------------------------------|--|
| ©0                               | ptions                                               |                                                                         |  |
| Shortcuts<br>> General<br>4 Mail | ■ Save × Discard<br>Forwarding                       |                                                                         |  |
| 4                                | Automatic processing<br>Automatic replies<br>Clutter | Start forwarding     Forward my email to:                               |  |
|                                  | Inbox rules<br>Junk email reporting<br>Mark as read  | my_account@gmail.com           Image: Weep a copy of forwarded messages |  |
|                                  | Message options<br>Read receipts                     | O Stop forwarding                                                       |  |
|                                  | Reply settings<br>Retention policies<br>Accounts     |                                                                         |  |
|                                  | DIOCK OF BIOW                                        |                                                                         |  |

4. Click [Save] to complete